### 1. Jak zalogować się na moodle.

Wchodzimy na stronę <u>http://moodle.kpswjg.pl/</u>. W prawym górnym rogu naciskamy na zaloguj się.

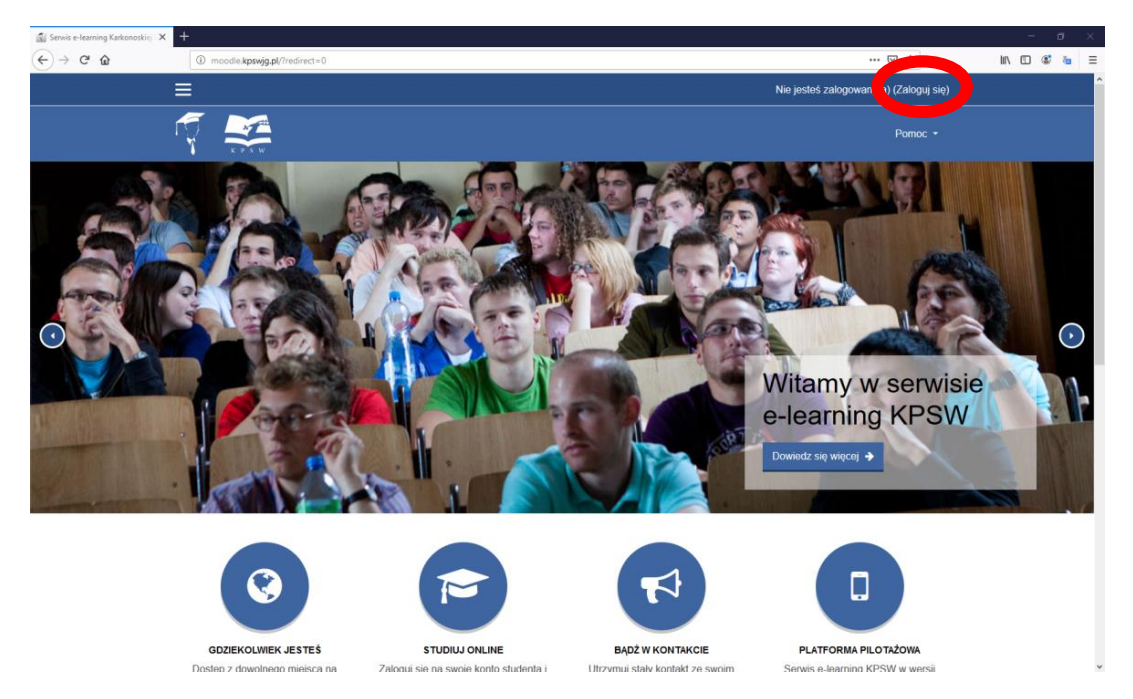

Na kolejnej stronie wpisujemy nazwę użytkownika i hasło następnie zatwierdzamy przyciskiem zaloguj się.

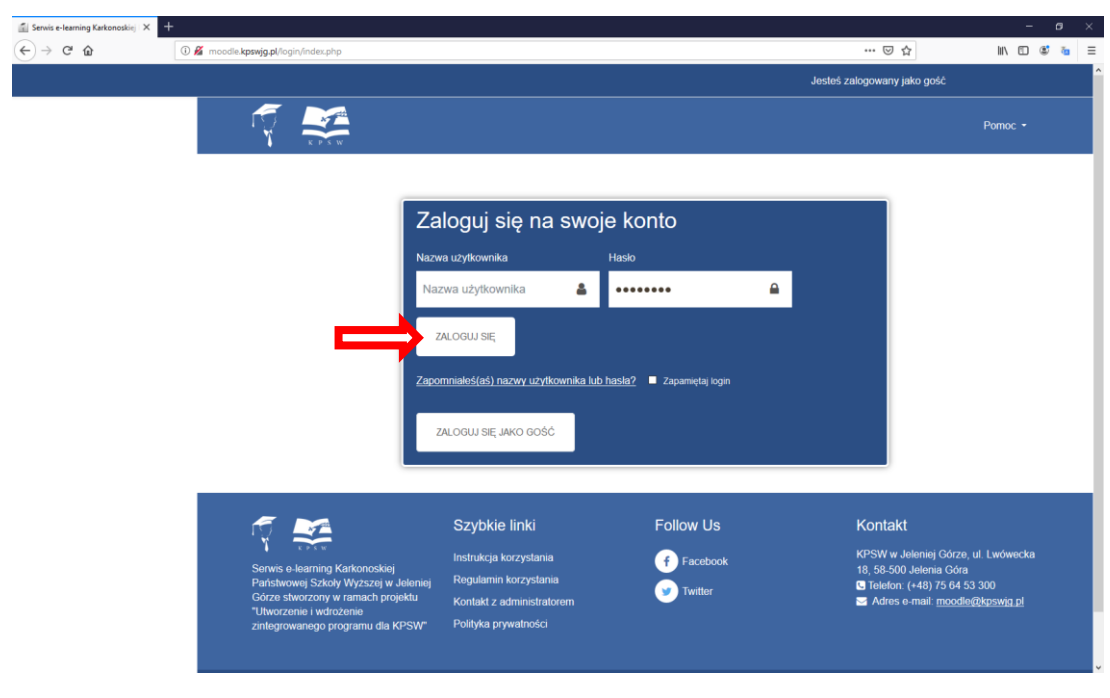

Login: imie.nazwisko Hasło: Nazwisko-numerindeksu **PRZYKŁAD** login: kacper.kwiatkowski hasło: Kwiatkowski-18155

UWAGA. W loginie i haśle nie stosujemy polskich znaków.

Osoby posiadające dwa nazwiska muszą oddzielać je – (myślnikiem) Np. Maria Lipko-Broniszewska będzie miała login: maria.lipko-broniszewska

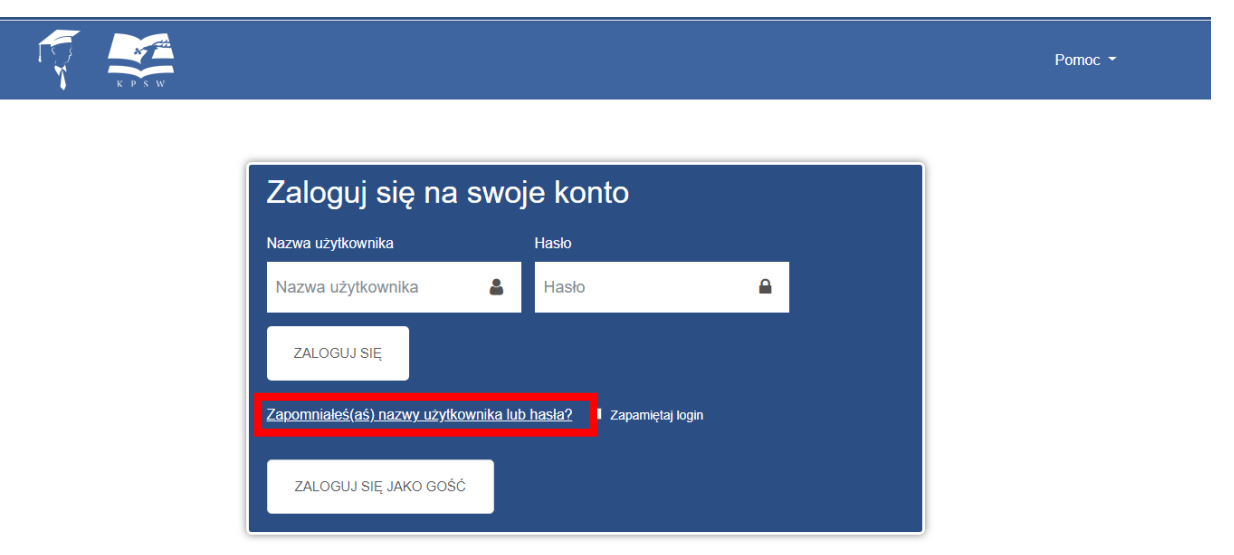

Jeżeli zapomnimy swojego loginu lub hasła możemy skorzystać z mechanizmu przypominania hasła.

Następnie wpisujemy adres email lub nazwę użytkownika i naciskamy wyszukaj.

Aby zresetować hasło, wprowadź poniżej swoją nazwę użytkownika lub adres e-mail. Jeżeli uda nam się znaleźć Twoje dane w bazie danych,

#### Wyszukaj po nazwie użytkownika

| Nazwa użytkownika           |          |
|-----------------------------|----------|
|                             | WYSZUKAJ |
| Wyszukaj po adresach e-mail |          |
| E-mail                      |          |
|                             | WYSZUKAJ |
|                             |          |

W przypadku dalszych problemów z zalogowaniem prosimy wysłać email na adres:

# moodle@kpswjg.pl

Po zalogowaniu mamy dostęp do: menu, powiadomień, wiadomości, kursów, kalendarza oraz prywatnych plików które możemy przesłać. Jeśli menu nie będzie widoczne należy nacisnąć przycisk zwijający/rozwijający menu.

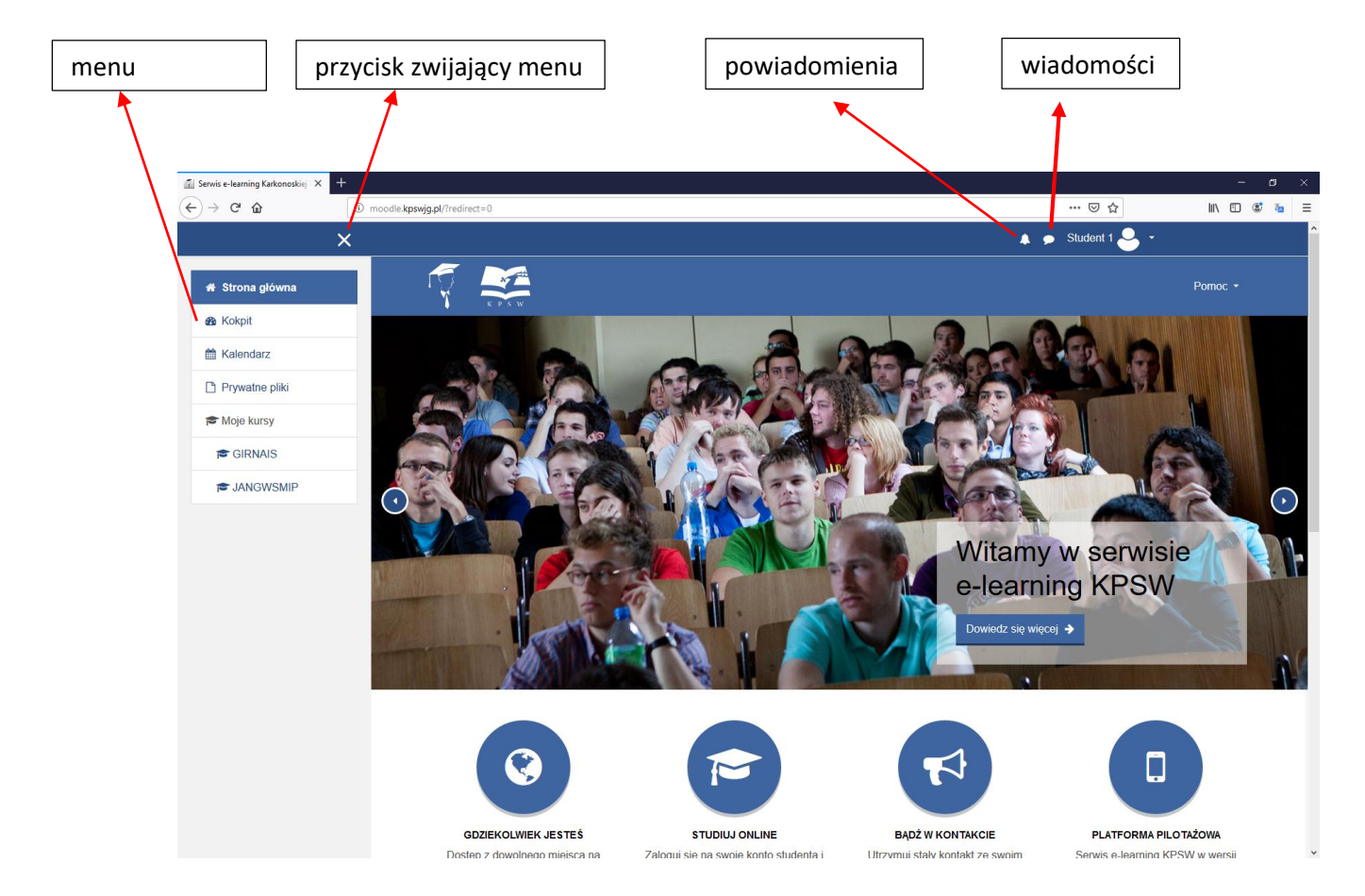

### b)Logowanie się jako gość

Wchodzimy na stronę <u>http://moodle.kpswjg.pl/</u>. W prawym górnym rogu naciskamy na zaloguj się.

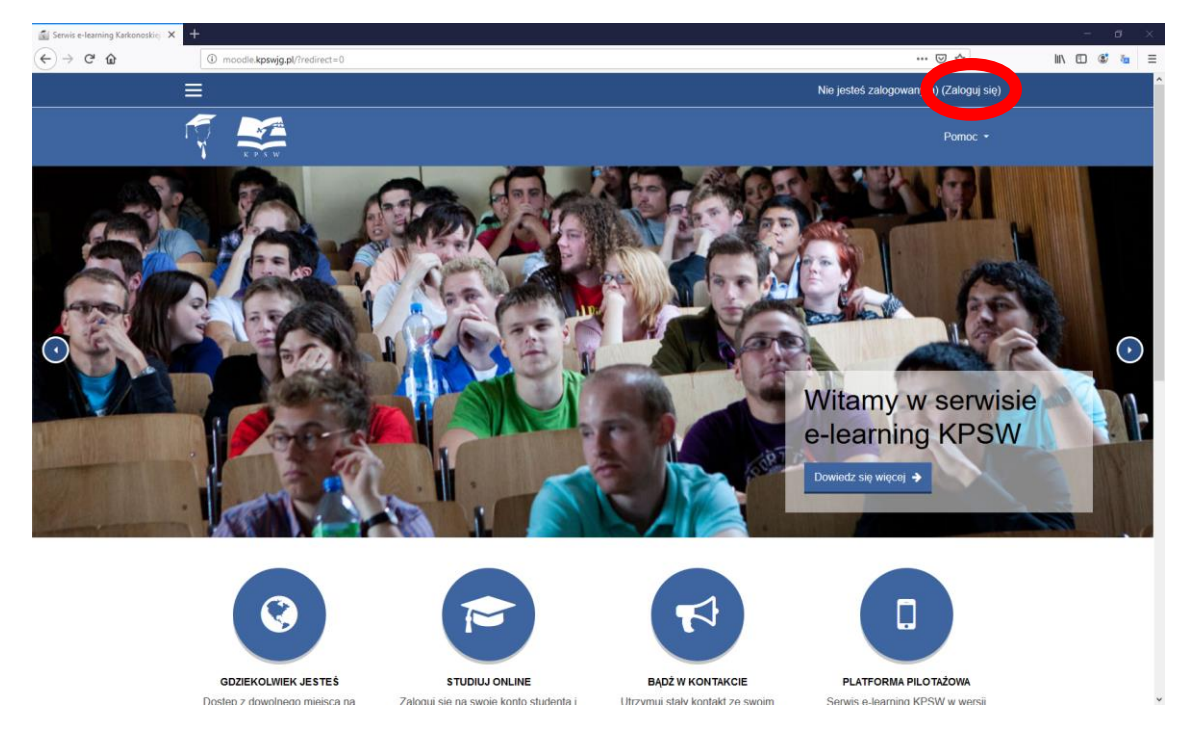

Na kolejnej stronie wybieramy zaloguj się jako gość.

|                             |                                        | Jesteś   | zalogowany jako gość |
|-----------------------------|----------------------------------------|----------|----------------------|
|                             |                                        |          | Pomoc -              |
|                             | swoie konto                            |          |                      |
| Nazwa użytkownika           | Hasło                                  |          |                      |
| Nazwa użytkownika           | 🛔 Hasło                                | <b>a</b> |                      |
| ZALOGUJ SIĘ                 |                                        |          |                      |
| Zapomnialeś(aś) nazwy użytk | <u>kownika lub hasła?</u> 🔲 Zapamiętaj | ogin     |                      |
| ZALOGUJ SIĘ JAKO GOŚ        | ić                                     |          |                      |
|                             |                                        |          |                      |

Po zalogowaniu się jako gość ponownie otworzy się strona główna. Następnym krokiem jest wybór kursu.

W dolnej części strony znajdują się dostępne kursy. Wybieramy interesujący nas kurs.

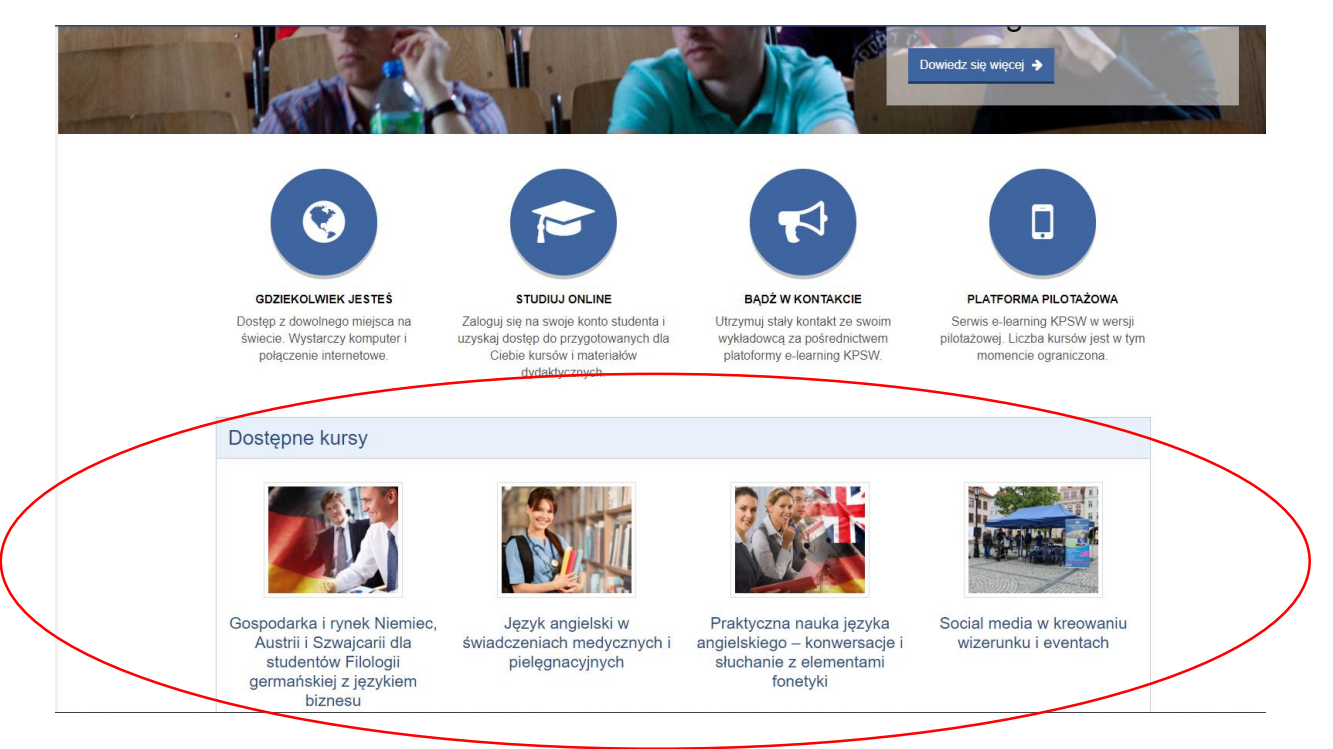

### Następnie wpisujemy hasło i zatwierdzamy przyciskiem PRZEŚLIJ

|                 | ×                                                                                                    | Jesteś zalogowany jako gość (Zaloguj się)                                                                                                    |  |  |  |  |  |  |
|-----------------|----------------------------------------------------------------------------------------------------|----------------------------------------------------------------------------------------------------|--|--|--|--|--|--|
| JANGWSMIP       | Język angielski w świad                                                                                                    | dczeniach medycznych i pielęgnacyjnych                                                                                                    |  |  |  |  |  |  |
| # Strona główna | Strona glowna / Kursy / Wydziai Nauk Humanistycznych i Społecznych / JANGWSMIP / Opcje zapisów                                                                                                    |                                                                                                    |  |  |  |  |  |  |
| m Kalendarz     | Opcje zapisów                                                                                                    |                                                                                                    |  |  |  |  |  |  |
|                 | Język angielski w świadczeniach medycznych i p                                                                                                    | elęgnacyjnych% %                                                                                                    |  |  |  |  |  |  |
|                 | Kurs 'Angleiski w świadczeniach medyczny<br>- stałada samodzieling pracę studenta prze<br>- stałada samodzieling pracę studenta prze<br>- krazy lerozom zadań jeżycowych na pozion<br>- zadada poziom zadań jeżycowych na pozion<br>- zadada poziom zadań jeżycowych na pozion<br>- zadada poziom zadań jeżycowych na pozion<br>- zadada poziom zadań jeżycowych na pozion<br>- zadada poziom zadań jeżycowych na pozion<br>- zadada poziom zadań jeżycowych na pozion<br>- zadada poziom zadań jeżycowych na pozion<br>- zadada poziow zadar jeżycowych na pozion<br>- zadada poziow zadar jeżycowych na pozion<br>- zadada zadar zadar zad | h i pielęgnacyjnych' :<br>15 jednostkiwarsztatów;<br>wczebgnacz wiedzę dołyczącą ternałyki medycznej, jak również rozwjąć wiedzę i umiejetności językowe;<br>le B2CG1;<br>usie przedmiotowym, skupia się na zdobywaniu potrzebnego zakresu wyrażeń, zwrotów, nazewnictwa, potrzebnego w komunikowaniu się w zakresie ternałyki<br>usie przedmiotowym, na wyposazyć studentów w podstawową wiedżę dołyczącą systemu opieki zdrowotnej w krajach anglojęzycznych;<br>skcj językowych dla dalszego ich rozbudowywania i ćwiczenia w czasie zajęć dydaktycznych. |  |  |  |  |  |  |
|                 | Haslo                                                                                                    |                                                                                                    |  |  |  |  |  |  |
|                 | ✓ Zapisywanie samodzielne (Student)<br>God                                                                                                    | Cie nie mogą uzyskać dostępu do tego kursu, spróbuj się załogować.                                                                                                    |  |  |  |  |  |  |

Efektem jest dostęp do kursu jako gość. Przedstawione poniżej.

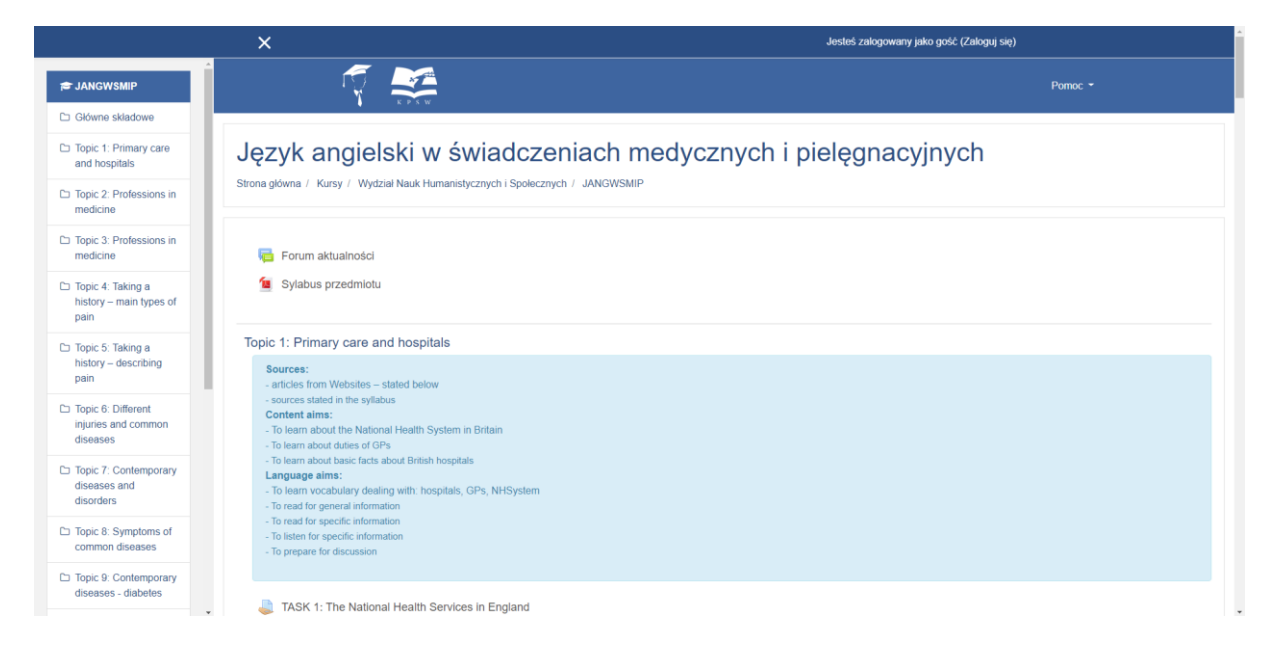

# 2. Jak zapisać się na kurs.

W celu przeglądania treści na moodle musimy zapisać się na kurs. Dostępne kursy znajdują się na dole strony głównej. Niektóre kursy wymagają zalogowania się jako <u>użytkownik.</u>

1. Klikamy interesujący nas kurs.

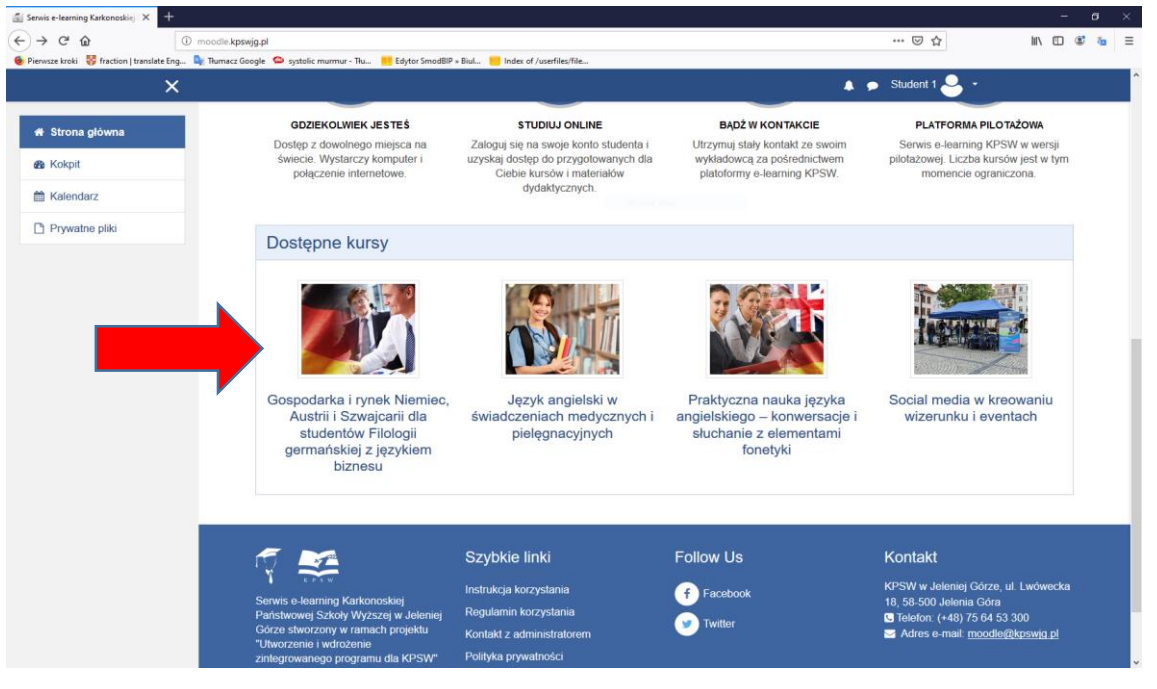

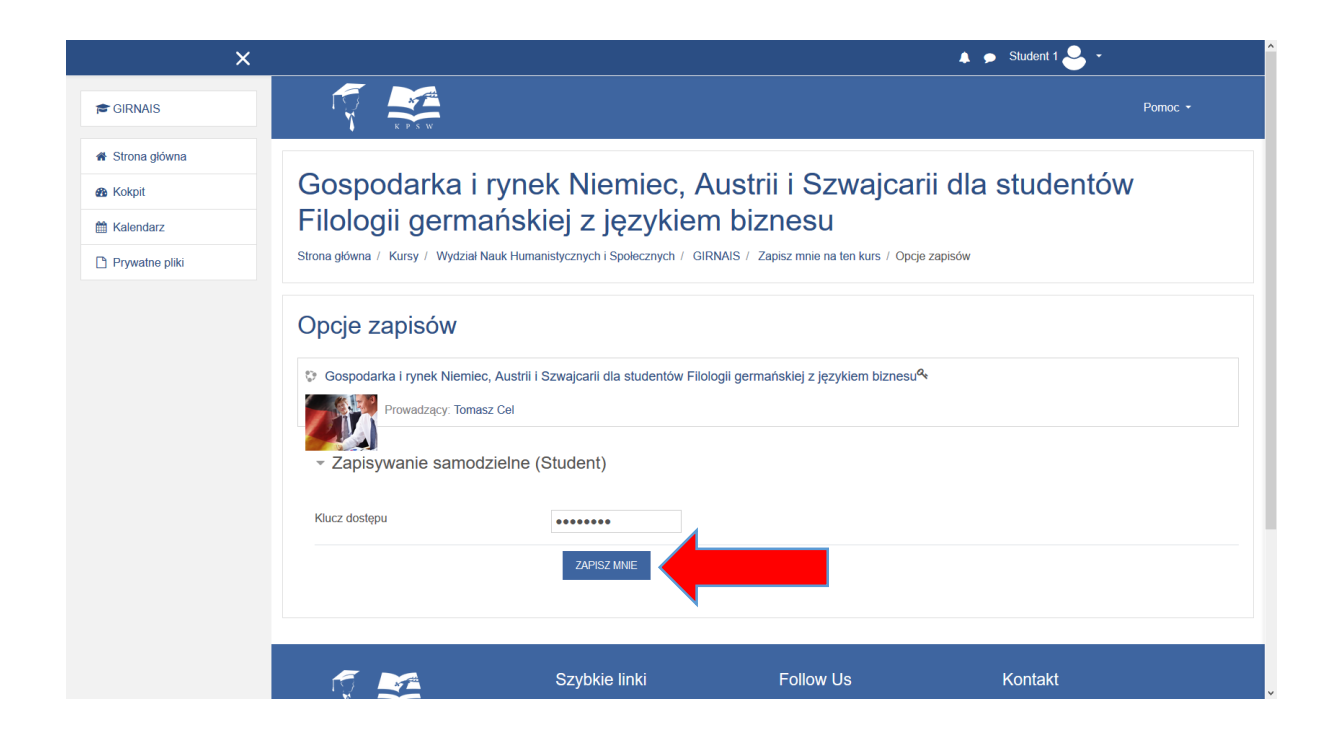

2.W następnym kroku wpisujemy klucz dostępu i naciskamy "ZAPISZ MNIE"

W menu po lewej stronie znajduję się lista kursów do których jesteśmy zapisani. Wybieramy interesujący nas kurs.

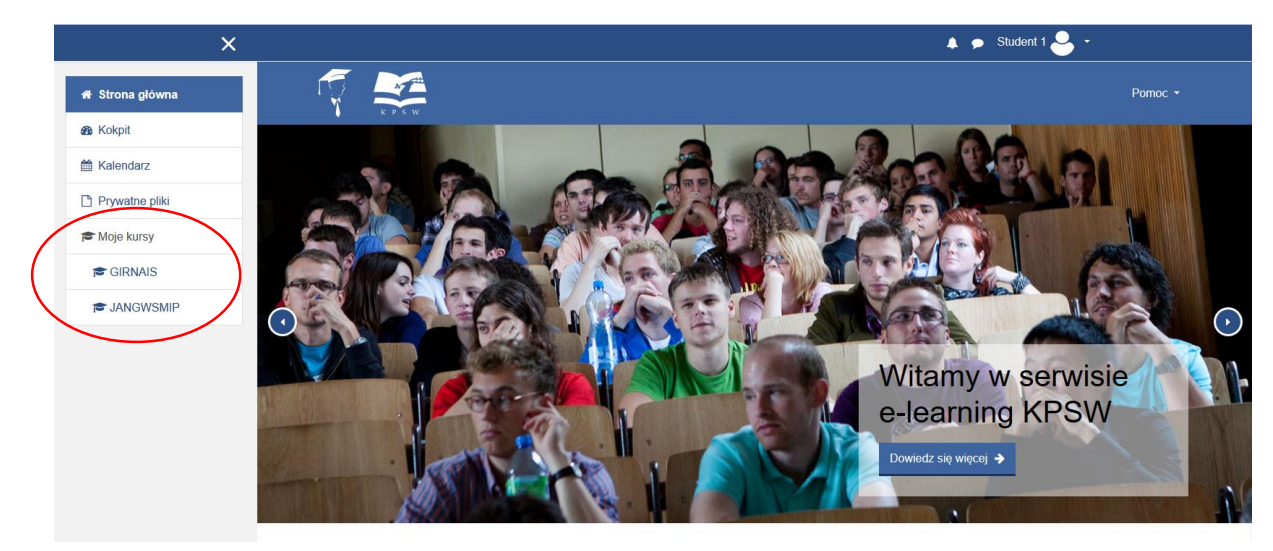

Po lewej stronie mamy dostęp do tematów czyli lekcji.

W tematach mamy możliwość wysyłania zadań

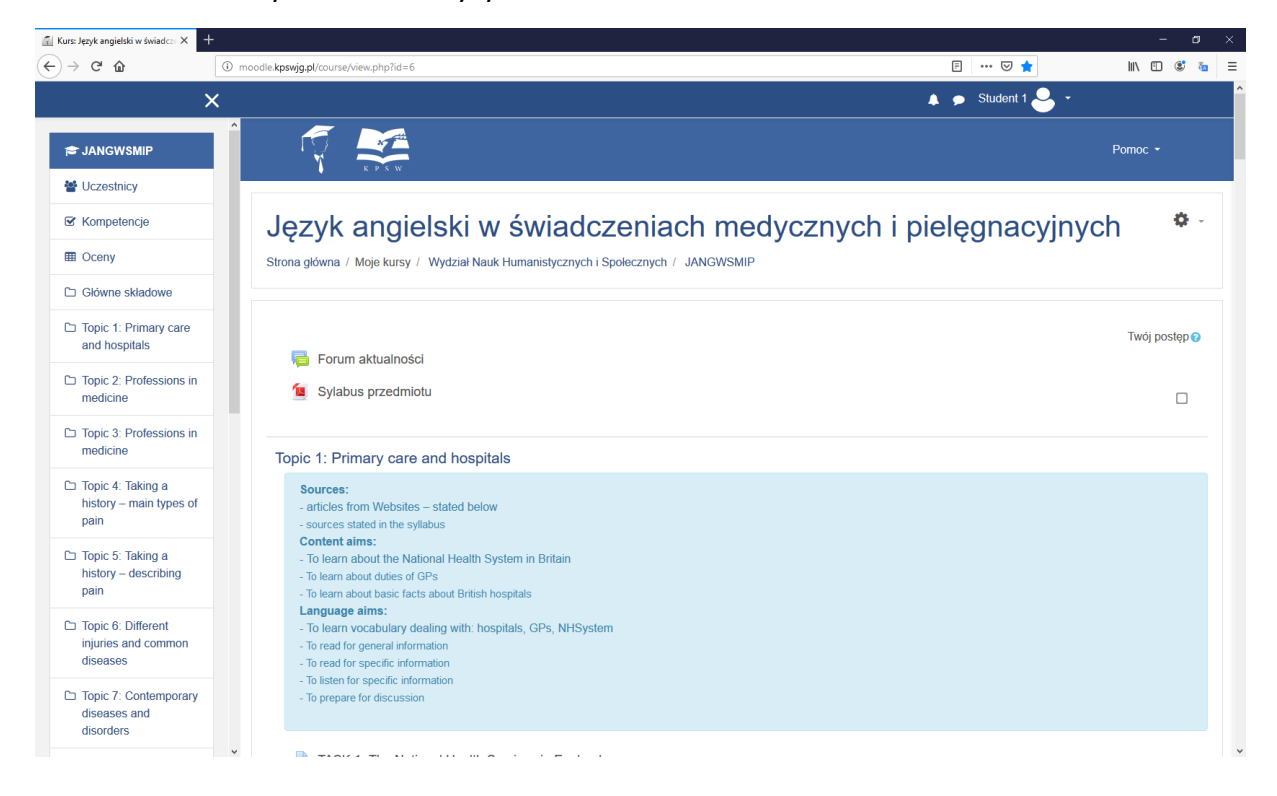

#### 1.Wybieramy zadanie

| Kurs: Język angielski w świadcze 🗙                                                                                           | +                                                                                                    | - 0        |
|----------------------------------------------------------------------------------------------------|----------------------------------------------------------------------------------------------------|------------|
| )→ C <b>û</b>                                                                                                    | 🛈 moodle.kpswig.pl/course/view.phpTid=6#section-1                                                                                                    | III\ 🗊 🔹 📷 |
|                                                                                                    | X Student 1 😓 🗸                                                                                                    |            |
| JANGWSMIP      Uczestnicy     Kompetencje     Oceny     Ociny     Okówne składowe     opic 1: Primary care     and hospitals | Topic 1: Primary care and hospitals     Sources:         - articles from Websites – stated below         - surces stated in the sylabus     Content aims:         - To learn about the National Health System in Britain         - To learn about dutes of GPs         - To learn about basic facts about British hospitals         Language aims:         - To learn vocabulary dealing with: hospitals (GPs, NHSystem         - To reard for specific information         - To reare information         - To learn down about holes on a factor about British hospitals         Language aims:         - To learn vocabulary dealing with: hospitals, GPs, NHSystem         - To reard for specific information         - To itsern for specific information         - To itsern for discussion         - To reard or discussion         - To reard or discussion         - To reard or discussion         - To reard or discussion         - To reard or discussion         - To reard or discussion         - To reard for discussion         - To reard for discussion         - To reard |            |
| <ul> <li>Topic 2: Professions in medicine</li> <li>Topic 3: Professions in medicine</li> </ul>                               | TASK 1: The National Health Services in England                                                                                                    |            |
| Topic 4: Taking a<br>history – main types of<br>pain                                                                         | TASK 3: Dental care                                                                                                    |            |
| Topic 5: Taking a<br>history – describing<br>pain                                                                            | TASK 5: Preparation for further vocabulary and topic work during classes.                                                                                                    |            |
| Topic 6: Different<br>injuries and common<br>diseases                                                                        | Topic 2: Professions in medicine Sources:                                                                                                    |            |
| D Topic 7: Contemporary<br>diseases and<br>disorders                                                                         | - articles from Websites – stated below     - sources stated in the syllabus     Content aims:     - To keam about professions in medicine and their duties     Language aims:                                                                                                    |            |

2.Następnie naciskamy dodaj zadanie.

| 👔 Zadanie 🛛 🗙                                         | +                                                                                                    |                   | - ø ×         |
|-------------------------------------------------------|----------------------------------------------------------------------------------------------------|-------------------|---------------|
| ← → ♂ ☆                                               | ① moodle.kpswig.pl/mod/assign/view.php?id=8                                                                                                    | E … ⊠ ☆           | III\ 🗊 📽 🚡 😑  |
|                                                       | X                                                                                                    | 🔺 🗩 Student 1 🐣 👻 | ^             |
| 🔁 JANGWSMIP                                           | Ordering new prescriptions     Registering to be an organ donor                                                                                                    |                   |               |
| Uczestnicy                                            | <ol> <li>Is it possible to go to an urgent treatment centre if you are not in a life-threatening situation?</li> </ol>                                                                                                    |                   |               |
| Grand Kompetencje                                     | What are the conditions that can be treated at an urgent treatment centre?<br>There are different types of patients in hospitals. Find out and explain the difference between: an outpatient, a day patient, and an inpati | ient.             |               |
| I Oceny                                               | 3.                                                                                                    |                   |               |
| Główne składowe                                       | Essen to preparing for nospital<br>https://www.nhs.uk/using-the-nhs/nhs-services/hospitals/going-into-hospital-as-an-inpatient-or-outpatient/                                                                              |                   |               |
| Topic 1: Primary care<br>and hospitals                | Make a list of some guidelines to remember about when being admitted to the hospital as an inpatient. Status przesłanego zadania                                                                                           |                   |               |
| Topic 2: Professions in<br>medicine                   | Status przesłanego zadania Nie próbowano                                                                                                    |                   |               |
| Topic 3: Professions in<br>medicine                   | Stan oceniania Nie ocenione                                                                                                    |                   |               |
| D Topic 4: Taking a                                   | Ostatnio modyfikowane -                                                                                                    |                   |               |
| history – main types of<br>pain                       | Komentarz do przesłanego zadania  Komentarze (0)                                                                                                    |                   |               |
| Topic 5: Taking a<br>history – describing<br>pain     |                                                                                                    | _                 |               |
| Topic 6: Different<br>injuries and common<br>diseases | DODAJ ZADANIE<br>Nie przesłano jeszcze zadania                                                                                                    |                   |               |
| Topic 7: Contemporary<br>diseases and<br>disorders    |                                                                                                    |                   |               |
|                                                       | ✓ ✓ SYLABUS PRZEDMIOTU Przejdź do                                                                                                    |                   | TASK 2: GPS ► |

W kolejnym etapie mamy dwie możliwości:

a)Możemy sami wpisać tekst zadania

b)Przesłać plik zawierający zadanie.

Przesyłany plik możemy wysłać metodą przeciągnij i upuść. Drugą metodą jest kliknięcie ikony wskazanej poniżej następnie przeglądaj następnie wybór pliku i zatwierdzenie przyciskiem "PRZEŚLIJ TEN PLIK". Po wysłaniu pliku należy nacisnąć przycisk "ZAPISZ ZMIANY.

| → C' û                                                | moodle.kpswjg.pl/mod/assign/view.php?id=88taction=editsubmission                                                                             |                                                                     |
|-------------------------------------------------------|----------------------------------------------------------------------------------------------------|---------------------------------------------------------------------|
| ×                                                     |                                                                                                    | 🐥 🗩 Student 1 🐣 🗝                                                   |
| JANGWSMIP                                             | Listen to 'preparing for hospital'     Make a list of some guidelines to remember about when being admitted to the hospital as an inpatient. |                                                                     |
| Uczestnicy                                            | Teletanlina                                                                                                    |                                                                     |
| Kompetencje                                           | I I = ⊨ % % ■                                                                                                    |                                                                     |
| Oceny                                                 |                                                                                                    |                                                                     |
| Główne składowe                                       |                                                                                                    |                                                                     |
| Topic 1: Primary care<br>and hospitals                |                                                                                                    |                                                                     |
| Topic 2: Professions in<br>medicine                   |                                                                                                    |                                                                     |
| Topic 3: Professions in<br>medicine                   |                                                                                                    |                                                                     |
| Topic 4: Taking a<br>history – main types of<br>pain  | Przesyłane pliki                                                                                                    | Maksymalny rozmiar dla nowych plików: 20MB, maksimum załączników: 2 |
| Topic 5: Taking a<br>history – describing<br>pain     | Piki                                                                                                    |                                                                     |
| Topic 6: Different<br>injuries and common<br>diseases | Możesz przec                                                                                                    | ciągnąć i upuścić pliki tutaj, aby je dodać.                        |
|                                                       | ZAPISZ ZMIANY ANULUJ                                                                                                    |                                                                     |

| Zadanie X                                             | +                                                                                                    |            |                             | – a ×              |
|-------------------------------------------------------|----------------------------------------------------------------------------------------------------|------------|-----------------------------|--------------------|
| (←) → C' û                                            | ① moodle.kpswjg.pl/mod/assign/view.php?id=8&action=editsubmission                                                                                                    |            |                             | \ 10 😻 🐜 😑         |
|                                                       | X                                                                                                    | •          | Student 1                   |                    |
| F JANGWSMIP                                           | <ul> <li>Listen to 'preparing for hospital'<br/>https://www.nhs.uk/using-the-nhs/nhs-services/hospitals/going-into-hospital-as-an-inpatient-or-outpatient/<br/>Make a list of some guidelines to remember about when being admitted to the hospital as an inpatient.</li> </ul> |            |                             |                    |
| 🖀 Uczestnicy                                          |                                                                                                    |            |                             |                    |
| G Kompetencje                                         | Tekst online                                                                                                    |            |                             |                    |
| I Oceny                                               | vvybor piikow                                                                                                    | ×          |                             |                    |
| C Główne składowe                                     | m Ostatnie pliki                                                                                                    | = <b>b</b> |                             |                    |
| Topic 1: Primary care<br>and hospitals                | Prześli płik     Załącznik     Załącznik                                                                                                    |            |                             |                    |
| C Topic 2: Professions in medicine                    | Wikimedia Zapisz jako                                                                                                    |            |                             |                    |
| Copic 3: Professions in medicine                      | Autor                                                                                                    |            |                             |                    |
| Topic 4: Taking a<br>history – main types of<br>noin  | Przes, Student 1                                                                                                    |            | owych plików: 20MB, maksimi | um załączników: 20 |
| pain                                                  | Wybierz licencję                                                                                                    |            |                             |                    |
| Topic 5: Taking a<br>history – describing<br>pain     | WSZEIKIE prawa zasirzezone PRZEŚLU TEN PLIK                                                                                                    |            |                             |                    |
| Topic 6: Different<br>injuries and common<br>diseases |                                                                                                    | >          | je dodać.                   |                    |
| C Topic 7: Contemporary<br>diseases and<br>disorders  | ZAPISZ ZMIANY ANULUJ                                                                                                    |            |                             |                    |

**Informacje o ocenie przesłanego zadania będą znajdywały się na samym dole strony zadania.** Oceny wszystkich zadań z wybranego kursu dostępne są pod przyciskiem **Oceny** znajdującym się w menu po lewej stronie.

| ) → C' 🏠                                              | Imoodle.kpswjg.pl/mod/assign/view.php?id=8 |                                   | E ··· ♡ ☆         | III\ 🗉 📽      |
|-------------------------------------------------------|--------------------------------------------|-----------------------------------|-------------------|---------------|
|                                                       | ×                                          |                                   | 🜲 🗭 Student 1 🐣 👻 |               |
| JANGWSMIP                                             |                                            |                                   |                   |               |
| Uczestnicy                                            |                                            | EDYTUJ ZADANIE                    |                   |               |
| S Kompetencje                                         |                                            | Dodaj lub edytuj swoje zadanie    |                   |               |
| III Oceny                                             |                                            |                                   |                   |               |
| C Główne składowe                                     |                                            |                                   |                   |               |
| Topic 1: Primary care<br>and hospitals                | Informacja zwrotna                         |                                   |                   |               |
| Topic 2: Professions in<br>medicine                   | Ocena                                      | 75,00 / 100,00                    |                   |               |
| D Topic 3: Professions in                             | Ocenione dnia                              | czwartek, 26 wrzesień 2019, 14:55 |                   |               |
| medicine                                              | Ocenione przez                             | Katarzyna Sradomska               |                   |               |
| Topic 4: Taking a<br>history – main types of<br>pain  | Komentarz zwrotny                          | Brak wniosków                     |                   |               |
| Topic 5: Taking a<br>history – describing<br>pain     |                                            |                                   |                   |               |
| Topic 6: Different<br>injuries and common<br>diseases | ✓ SYLABUS PRZEDMIOTU                       | Przejdź do                        | \$                | TASK 2: GPS ▶ |
| Topic 7: Contemporary<br>diseases and<br>disorders    |                                            |                                   |                   |               |

Aby wyjść z kursu należy kliknąć na logo w lewym górnym rogu.

|               | × |               | 🔔 🗩 Student 1 🐣 👻                               |            |
|---------------|---|---------------|-------------------------------------------------|------------|
| 🚖 JANGWSMIP   |   |               | Pomoc                                           |            |
| Uczestnicy    |   |               |                                                 |            |
| C Kompetencje |   | lęzyk angiels | ki w świadczeniach medycznych i pielęgnacyjnych | <b>Q</b> - |

# 3) Kontakt z prowadzącym

Aby skontaktować się z wykładowcą mamy kilka możliwości. Najprostszą metodą jest naciśnięcia klawisza wiadomości.

| 👔 Serwis e-learning Karkonoskiej   🗙 | +                              |          |   |        |        | ٥     | > |   |
|--------------------------------------|--------------------------------|----------|---|--------|--------|-------|---|---|
| ← → ♂ ✿                              | ① moodle.kpswjg.pl/?redirect=0 | … ⊠ ☆    |   | III\ ( | 1      | 9 🖏   |   | Ξ |
| ×                                    |                                | <u> </u> | 2 | Stude  | nt 1 ( | 9     | • | ^ |
| 🖀 Strona główna                      |                                |          | _ |        | Poi    | moc - |   |   |

Pojawi się wtedy okienko w którym musimy wpisać imię i nazwisko wykładowcy. Po wypisaniu wcisnąć lupkę. Następnie nacisnąć na wyszukaną osobę.

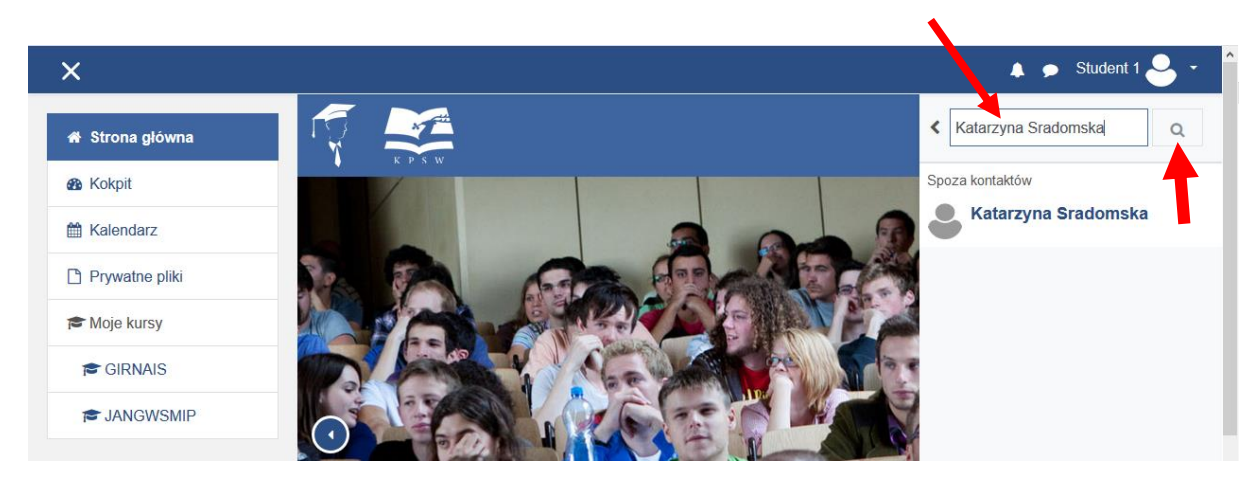

Treść wiadomości wpisać w zaznacznym polu oraz zatwierdzić ikoną znajdującą się po prawej stronie.

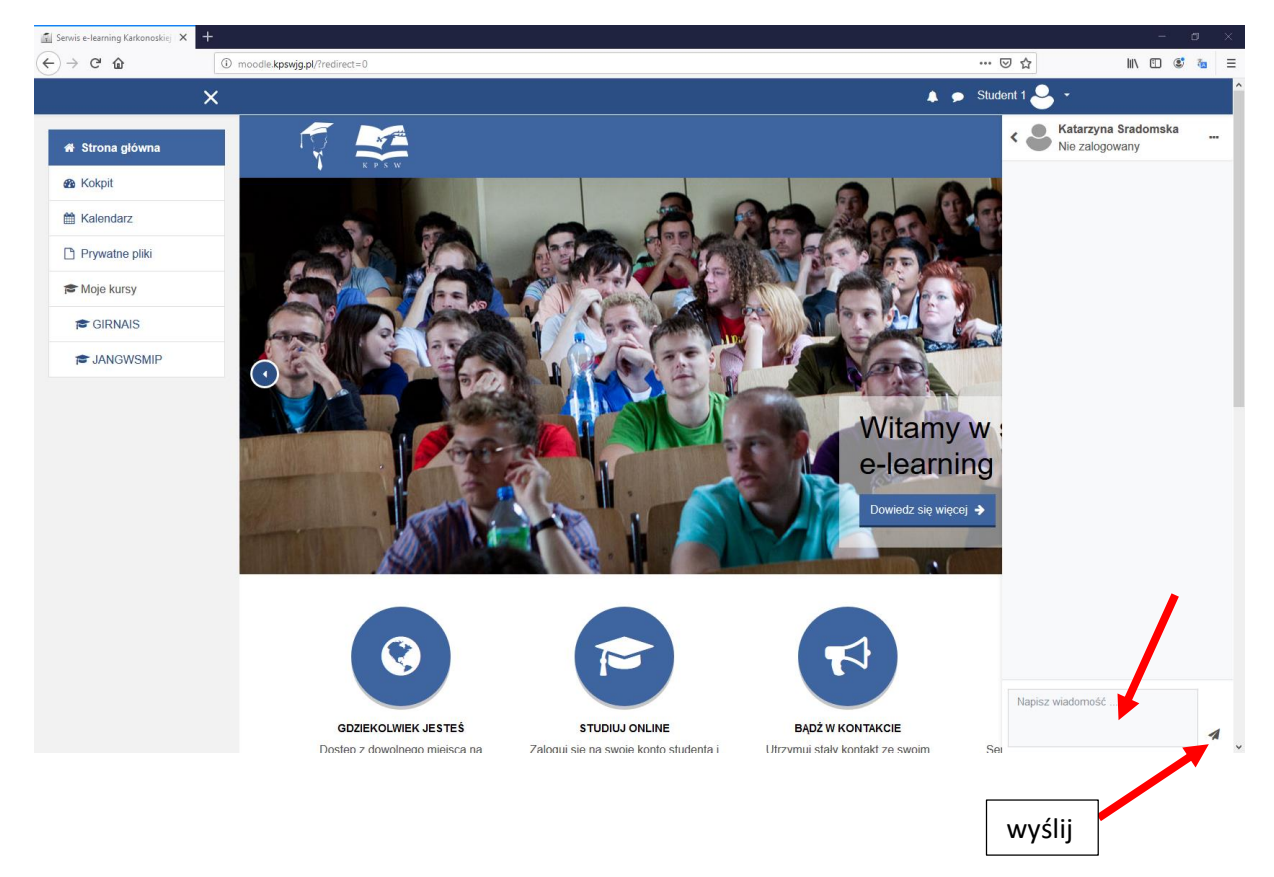

| Plik Edycja Widok Historia Zakładki M                  | Narzędzia P | omo <u>c</u>                                    |               |                          |                   | - 0 ×         |
|--------------------------------------------------------|-------------|-------------------------------------------------|---------------|--------------------------|-------------------|---------------|
| (←) → ♂ ☆                                              | (i) mod     | dle. <b>kpswjg.pl</b> /mod/assign/view.php?id=8 |               |                          | ▽ ☆               | III\ 🗉 📽 🐻 🗏  |
| >                                                      | ×           |                                                 |               |                          | 🜲 🗩 Student 1 🐣 👻 | ^             |
| F JANGWSMIP                                            | Î           |                                                 |               | EDYTUJ ZADANIE           |                   |               |
| Uczestnicy                                             |             |                                                 | Dodaj l       | lub edytuj swoje zadanie |                   |               |
| G Kompetencje                                          |             |                                                 |               |                          |                   |               |
| I Oceny                                                |             |                                                 |               |                          |                   |               |
| C Główne składowe                                      |             | Informacja zwrotna                              |               |                          |                   |               |
| Topic 1: Primary care<br>and hospitals                 |             | 05000                                           | 75.00/400     | 00                       |                   |               |
| Topic 2: Professions in<br>medicine                    |             | Ocenione dnia                                   | wtorek, 1 pa  | aždziernik 2019, 13:48   |                   |               |
| Topic 3: Professions in<br>medicine                    |             | Ocenione przez                                  | Kat           | tarzyna Sradomska        |                   |               |
| C Topic 4: Taking a<br>history – main types of<br>pain |             | Komentarz zwrotny                               | Brak wniosł   | κów                      |                   |               |
| Topic 5: Taking a<br>history – describing<br>pain      |             |                                                 |               |                          |                   |               |
| Topic 6: Different<br>injuries and common<br>diseases  |             | ◄ SYLABUS PRZEDMIOTU                            | Przejdź do    | ÷                        |                   | TASK 2: GPS ► |
| Topic 7: Contemporary<br>diseases and<br>disorders     | v           | <b>F M</b>                                      | Szybkie linki | Follow Us                | Kontakt           | Ţ             |

Następnie kliknięcie na "Wiadomość"

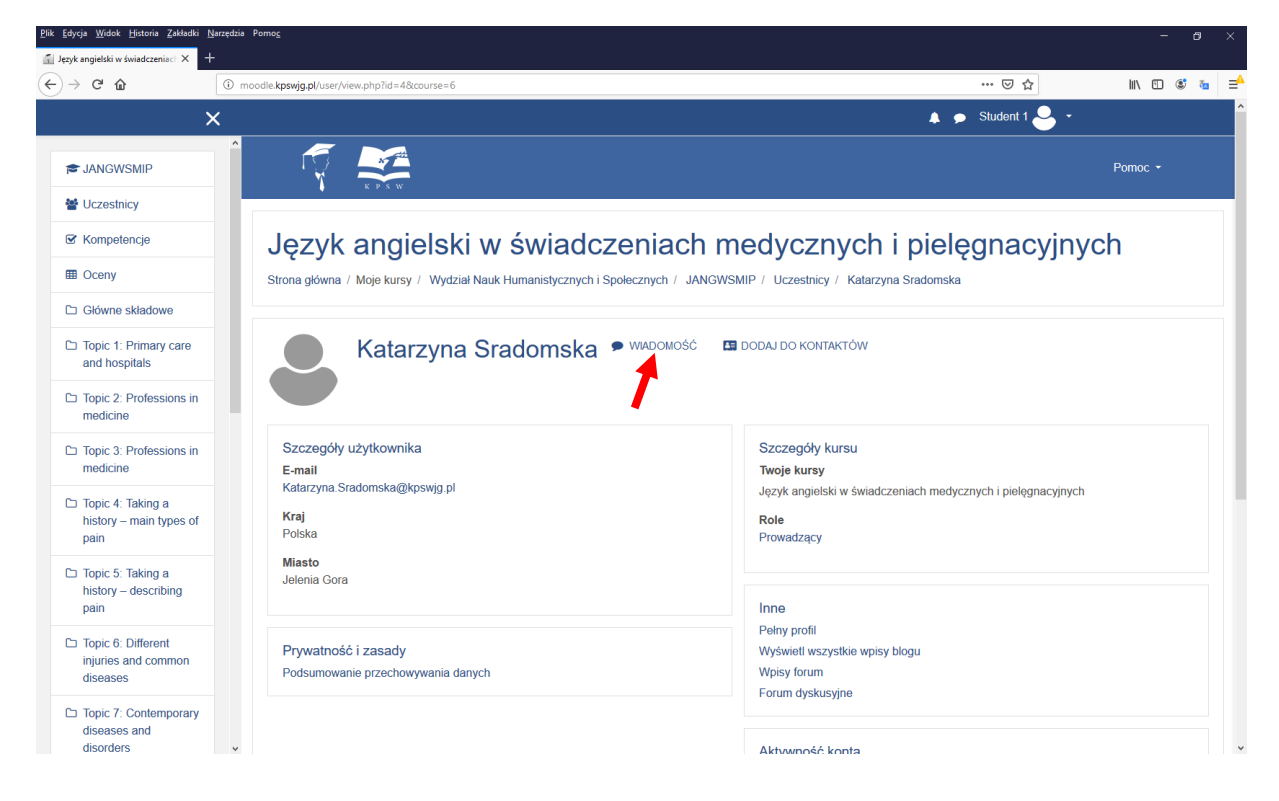

Druga możliwość to naciśnięcie ikony zaznaczonej poniżej.